# **DYNO**® MobileLabeler<sup>™</sup>

DYA

DYMO

# Käyttöopas

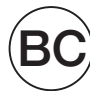

#### Copyright

© 2017 Newell Rubbermaid Europe LLC. Kaikki oikeudet pidätetään. Muokattu 08/17.

Mitään tämän asiakirjan tai ohjelmiston osaa ei saa kopioida eikä lähettää missään muodossa tai millään tavalla eikä kääntää toiselle kielelle ilman Newell Rubbermaid Europe, LLC:n kirjallista lupaa.

#### Tavaramerkit

DYMO on rekisteröity tavaramerkki Yhdysvalloissa ja muissa maissa.

Apple ja Apple-logo ovat Apple Inc:n rekisteröityjä tavaramerkkejä Yhdysvalloissa ja muissa maissa. App Store on Apple Inc:n palvelumerkki.

IOS on Ciscon tavaramerkki tai rekisteröity tavaramerkki Yhdysvalloissa ja muissa maissa. Bluetooth®-tavaramerkit ja -logot ovat Bluetooth SIG, Inc:n rekisteröityjä tavaramerkkejä, joita käytetään lisenssillä.

Android, Google Play ja Google Play -logo ovat Google Inc:n tavaramerkkejä. Kaikki muut tavaramerkit ovat omistajiensa omaisuutta.

"Made for iPhone" ja "Made for iPad" tarkoittavat, että sähköinen lisävaruste on suunniteltu liitettäväksi erityisesti iPhoneen tai iPadiin ja että kehittäjä on vahvistanut niiden toimivan Applen suorituskykystandardien mukaisesti. Apple ei ole vastuussa tämän laitteen toiminnasta eikä sen turvallisuutta ja lainsäädäntöä koskevien määräysten noudattamisesta. Huomaa, että tämän lisävarusteen käyttäminen iPhonen tai iPadin kanssa saattaa vaikuttaa langattomien ominaisuuksien toimintaan.

#### 1 Uusi Label Maker -tulostimesi

- 1 Label Maker -tulostimen rekisteröiminen
- 1 Langattoman käytön turvallisuusvaroitukset
- 2 Ladattaviin litiumpolymeeriakkuihin liittyviä turvallisuusohjeita
- 2 Yleiset turvallisuusohjeet

#### 4 Label Maker -tulostimeen tutustuminen

- 5 Virta
- 5 Virtatilan merkkivalo
- 5 Akkutilan merkkivalo
- 5 Bluetooth-yhteys
- 6 Bluetooth-tilan merkkivalo
- 6 RESET

#### 7 Aloittaminen

- 7 Virtajohdon kytkeminen
- 7 Akun asettaminen paikalleen
- 7 Akun irrottaminen
- 8 Akun lataaminen
- 9 Tarrakasetin asettaminen
- 9 Tarrojen leikkaaminen

#### 10 Tarrojen tulostaminen mobiililaitteesta

- 10 Label Makerin ja mobiililaitteen määrittäminen laitepariksi
- 10 DYMO Connect -sovelluksen lataaminen
- 11 DYMO Connect -mobiilisovellus
- 11 Aloitusnäyttö
- 11 Suunnittelunäyttö

#### 12 Tarrojen tulostaminen tietokoneelta

- 12 DYMO Label -ohjelmiston lataaminen ja asentaminen
- 12 Label Makerin yhdistäminen tietokoneeseen

#### 13 DYMO Label -ohjelmisto

13 Label Maker -tulostimen tila

#### 14 Label Maker -tulostimen kunnossapito

- 14 Leikkuuterän puhdistaminen
- 15 Tulostuspään puhdistaminen

#### 16 Vianmääritys

- 16 Yleinen
- 18 Bluetooth-yhteys
- 19 Tekniset tiedot
- 20 Dokumentaation palaute
- 20 Ympäristötiedot

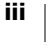

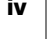

Elektronisella DYMO<sup>®</sup> MobileLabeler Label Maker -tulostimella voit luoda monenlaisia korkealaatuisia liimautuvia tarroja. Voit tulostaa myös langattoman **Bluetooth**<sup>®</sup>-yhteyden kautta Apple<sup>®</sup>- tai Android<sup>™</sup>-mobiililaitteestasi. Lisäksi voit tulostaa Windows<sup>®</sup>- tai Mac-tietokoneesta käyttämällä joko langatonta Bluetooth-tekniikkaa tai tulostimen mukana toimitettua USB-kaapelia.

Voit valita tulostettaviin tarroihin monia erilaisia fontteja, fonttikokoja ja tyylejä. Label Maker -tulostimessa voi käyttää DYMO D1 -tarrakasetteja, joiden tarraleveys on 6 mm, 9 mm, 12 mm, 19 mm tai 24 mm. Tarroja on saatavana eri värisinä. Lisätietoja tarrojen ja lisävarusteiden ostamisesta Label Makeriisi on osoitteessa www.dymo.com.

# Label Maker -tulostimen rekisteröiminen

Käy osoitteessa **www.dymo.com/register** rekisteröimässä Label Makerisi verkossa. Tarvitset rekisteröintiprosessin aikana sarjanumeron, joka on Label Makerin pohjassa. Katso Kuva 1" sivulla 4.

Rekisteröimällä Label Makerisi saat seuraavat edut:

- 1 vuoden lisätakuu.
- Sähköposti-ilmoitukset ilmaisista ohjelmistopäivityksistä.
- Erikoistarjouksia ja ilmoituksia uusista tuotteista.

# Langattoman käytön turvallisuusvaroitukset

Lähes kaikki sähkölaitteet ovat alttiita sähkömagneettisille häiriöille, mikäli niitä ei ole suojattu, suunniteltu tai muutoin määritetty sähkömagneettinen yhteensopivuus huomioiden.

DYMO-laitteesi on matkapuhelimesi kaltainen alhaisen tehon lähetin/vastaanotin, johon sovelletaan tällaisiin laitteisiin liittyviä säädöksiä.

- Sammuta DYMO-laitteesi kaikissa paikoissa, joissa kehotetaan niin tekemään. Tällaisia paikkoja voivat olla esimerkiksi sairaalat ja terveyskeskukset, joissa käytetään ulkoiselle radiotaajuussäteilylle herkkiä laitteita.
- Noudata kaikki ilmoituksia ja ohjeita, joissa edellytetään sähkölaitteiden tai radiotaajuuksia käyttävien tuotteiden sammuttamista tietyillä alueilla, kuten huoltoasemilla, sairaaloissa, räjäytysalueilla, mahdollisesti räjähdysalttiissa tiloissa ja lentokoneissa.
- Jotkin Bluetooth-laitteet voivat aiheuttaa häiriöitä joihinkin kuulolaitteisiin. Mikäli tällaisia häiriöitä ilmenee, ota yhteyttä kuulolaitteesi valmistajaan tai lääkäriin ja kysy mahdollisista vaihtoehtoisista laitteista.
- Jos käytät muita lääketieteellisiä laitteita, selvitä niiden valmistajilta, onko ne suojattu asianmukaisesti radiotaajuussäteilyltä. Lääkäri voi auttaa tällaisten tietojen hankkimisessa.
- Jos et ole varma siitä, voiko laitteesi kytkeä päälle tai voiko sitä käyttää turvallisesti, kysy neuvoja valtuutetulta henkilöltä paikassa, jossa haluat käyttää laitetta. Jos valtuutettu henkilö ei ole tavoitettavissa tai et ole edelleenkään varma asiasta, DYMO suosittelee, että sammutat Bluetoothlaitteesi.

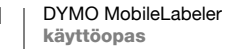

# Ladattaviin litiumpolymeeriakkuihin liittyviä turvallisuusohjeita

#### Akun tyyppi: LiPolymer 7,4 V 1 500 mAh 11,1 Wh

Ladattavien litiumpolymeeriakkujen epäasiallinen käsittely voi aiheuttaa vuotoja, lämpöä, savua, räjähdyksen tai tulipalon. Tämä saattaa aiheuttaa toiminnan heikentymisen tai ongelman. Tämä voi myös vaurioittaa akkuun asennettua suojalaitetta. Se voi myös vaurioittaa laitteita tai vahingoittaa käyttäjiä. Noudata alla olevia ohjeita tarkasti.

#### 🛕 Vaara

- Käytä akkua vain MobileLabeler Label Makerin kanssa.
- Akku voidaan ladata vain Label Makeriin asetettuna, laitteen mukana toimitetulla laturilla (9 V DC / 4 A).
- Älä yhdistä suoraan sähköpistokkeeseen tai tupakansytyttimeen.
- Älä säilytä akkua avotulen lähellä tai autossa, jossa lämpötila voi kohota yli 60 °C:een.

#### A Varoitus

• Lopeta akun lataaminen, jos lataus ei valmistu kolmessa tunnissa.

#### A Varoitus

- Älä käytä Label Makeria tai akkua paikassa, jossa syntyy staattista sähköä.
- Käytä Label Makeria vain huonelämpötilassa.
- Akkua voi ladata vain lämpötilassa 10–30 °C.

# Yleiset turvallisuusohjeet

Käytä tuotetta turvallisesti ja noudata tämän osion ohjeita. Varmista lisäksi, että luet osion **Ladattaviin litiumpolymeeriakkuihin liittyviä turvallisuusohjeita** sivulla 2.

#### Laturi ja virtajohto

- Käytä vain Label Makerin mukana toimitettua laturia ja virtajohtoa.
- Älä käsittele laturia tai virtajohtoa märin käsin.
- Älä leikkaa, vahingoita tai muokkaa laturia tai virtajohtoa tai aseta niiden päälle painavia esineitä.
- Älä käytä laturia tai virtajohtoa, jos se on vahingoittunut.

#### Label Maker

- Käytä vain Label Makerin mukana toimitettua USB-kaapelia.
- Älä aseta tarran ulostuloaukon eteen mitään esteitä äläkä tuki sitä.
- Alä kosketa leikkuuterää. Se voi aiheuttaa henkilövahinkoja.
- Älä altista Label Makeria millekään nesteille.
- Älä pura Label Makeria. Jos tulostin on tarkistettava, säädettävä tai korjattava, ota yhteyttä DYMOn asiakastukeen (http://support.dymo.com).
- Irrota virtajohto heti, jos havaitset käytössä olevassa Label Makerissa epänormaalia hajua, lämpenemistä, savua, värien vaihtumista, muodon muuttumista tai muuta epätavallista.

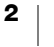

#### DYMO D1 -tarrakasetit

- Käytä tässä Label Makerissa vain DYMOn D1-tarrakasetteja.
- Älä käytä hyväksymättömiä lisävarusteita tai tarvikkeita.
- Puhdista pinta ennen kuin liimaat tarran. Muutoin tarra ei ehkä kiinnity oikein ja voi irrota helposti.
- Älä altista tarroja suurille lämpötiloille tai kuumalle auringonvalolle.

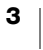

Perehdy seuraavassa kuvassa esiteltyihin ominaisuuksiin.

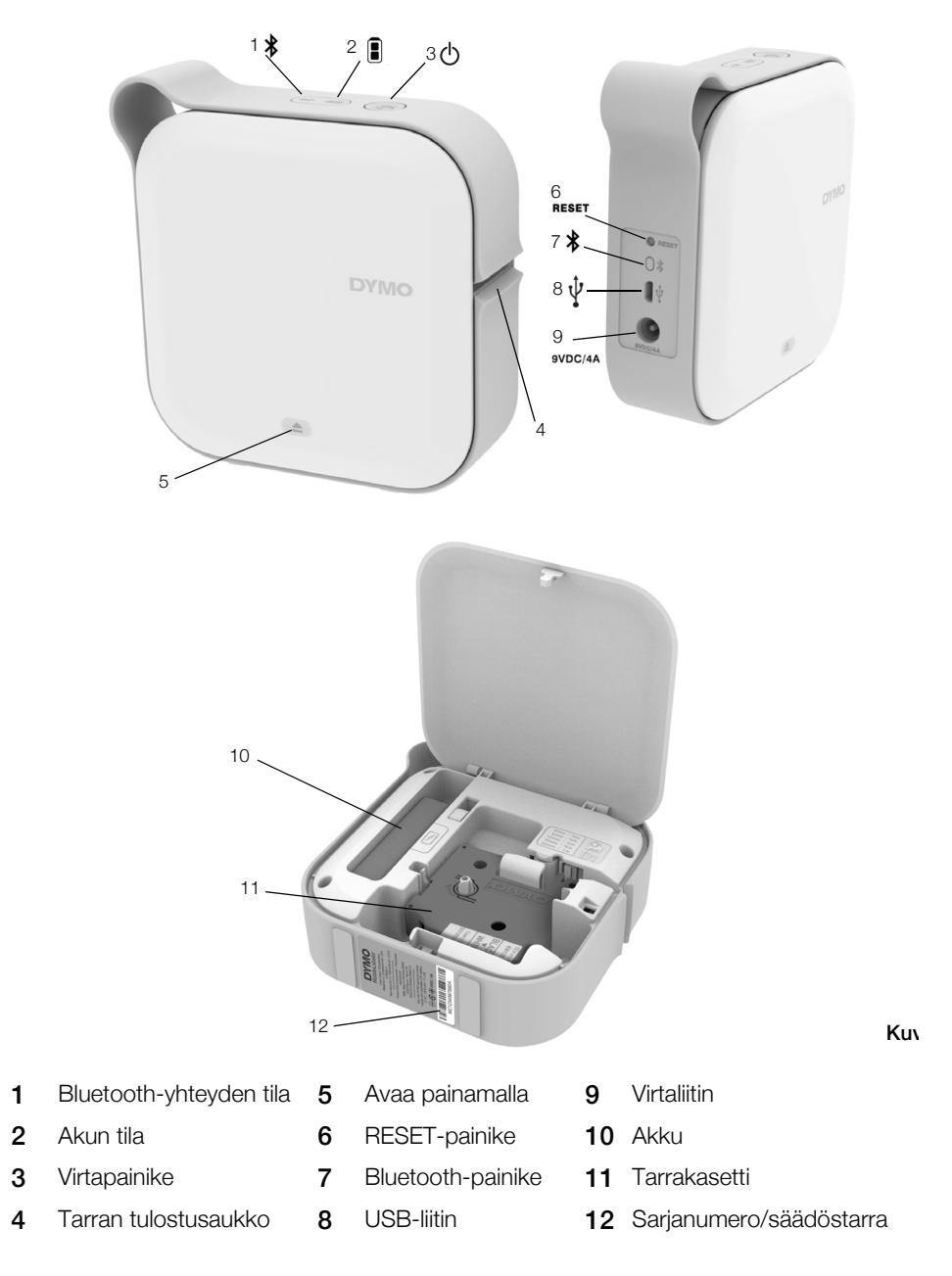

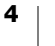

#### Virta

Opeinike kytkee tai sammuttaa Label Makerin virran. Virta kytkeytyy päälle, kun ob -painiketta painetaan lyhyesti. Pitkä painallus sammuttaa virran.
Painamalla ob -painiketta voi myös peruuttaa käynnissä olevan tulostustyön.
Kun tulostin on ollut käyttämättä hetken aikaa, se siirtyy virtaa säästävään valmiustilaan. Valmiustilaan siirtymisen käyttämättömyysaika vaihtelee mobiililaitteesi mukaan.

#### Virtatilan merkkivalo

(<sup>1</sup>) Virtatilan merkkivalo ilmaisee Label Makerin virtatilan.

| Tilan merkkivalo | Virtatila                                                                                       |
|------------------|-------------------------------------------------------------------------------------------------|
| Ei pala          | Virta on pois päältä; akun lataus voi olla käynnissä,<br>jos tulostin on kytketty pistorasiaan. |
| Hehkuu           | Label Maker on valmiustilassa.                                                                  |
| Vilkkuu nopeasti | Label Maker on päällä ja virhetilassa.                                                          |
| Palaa            | Virta on päällä.                                                                                |

Kun Label Maker on päällä, mutta se ei ole kytkettynä virtalähteeseen, virran merkkivalo palaa himmeänä.

#### Akkutilan merkkivalo

Akkutilan merkkivalo ilmaisee akun lataustilan.

| Tilan merkkivalo | Label Maker -tulostimen tila |  |
|------------------|------------------------------|--|
| Ei pala          | Akku on tyhjä.               |  |
| Vilkkuu          | Akku latautuu.               |  |
| Palaa            | Akku on ladattu täyteen.     |  |
|                  | Akku on ladattu osittain.    |  |

#### **Bluetooth-yhteys**

Label Maker voidaan yhdistää enintään kahteen laitteeseen langattomalla Bluetooth-tekniikalla. Tulostin voidaan yhdistää esimerkiksi kahteen puhelimeen, puhelimeen ja tablettiin tai kannettavaan ja puhelimeen.

Oletusasetusten mukaan Label Maker on aina näkyvissä muille laitteille, kun sen virta on päällä. Voit muuttaa Label Makerin näkyvyysasetuksia DYMO Label ohjelmiston MobileLabeler-asetuksissa.

- Yleinen aina näkyvissä.
- Rajoitettu näkyvissä kahden minuutin ajan.
- Pois käytöstä ei näkyvissä.

Kun näkyvyys on rajoitettu, kahden minuutin näkyvyysaika käynnistyy, kun painat Label Bakerin takapuolella olevaa Bluetooth 🖇 -painiketta.

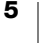

#### Näkyvyystilan vaihtaminen

- 1 Yhdistä MobileLabeler Label Maker tietokoneeseen, johon on asennettu DYMO Label -ohjelmisto.
- 2 Valitse DYMO Label -ohjelmistosta nykyiseksi tulostimeksi MobileLabeler Label Maker -tulostin.
- 3 Avaa MobileLabeler-asetukset napsauttamalla 🙀.
- 4 Valitse haluamasi näkyvyysasetus.

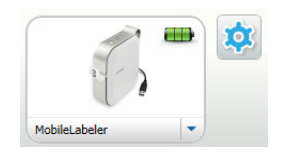

#### **Bluetooth-tilan merkkivalo**

Bluetooth-tilan merkkivalo ilmaisee Label Makerin yhteystilan.

| Tilan merkkivalo | Label Maker -tulostimen tila  |
|------------------|-------------------------------|
| Ei pala          | Label Maker ei ole näkyvissä. |
| Vilkkuu          | Label Maker on näkyvissä.     |
| Palaa            | Label Maker on yhdistetty.    |

# RESET

RESET-painike palauttaa Label Makerin tehdasasetukset käyttöön. Label Makerin oletusasetusten palauttaminen hävittää kaikki tehdyt asetukset, myös kaikki Bluetooth-asetukset. Paina tätä painiketta vain, jos haluat poistaa kaikki tiedot Label Makerista.

Paina RESET-painiketta kapeakärkisellä esineellä, kuten kynän kärjellä.

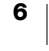

# Aloittaminen

Asenna Label Maker -tulostimesi tämän osion ohjeiden mukaisesti.

# Virtajohdon kytkeminen

Label Maker -tulostimen voimanlähde on ladattava litiumpolymeeriakku (LiPo). Label Maker toimitetaan akku osittain ladattuna.

Paras suorituskyky saadaan, kun akku ladataan täyteen ennen Label Makerin käyttämistä.

#### Akun asettaminen paikalleen

Varmista, että kaikki kaapelit on irrotettu, ennen kuin käsittelet LiPo-akkua.

#### Akun asettaminen paikalleen

- 1 Paina () ja avaa sitten Label Makerin sivukansi vetämällä painiketta ylös.
- 2 Aseta akku akkulokeroon kuvan Kuva 2 osoittamalla tavalla.
- 3 Sulje Label Makerin sivukansi.

Muista lukea LiPo-akun turvallisuusohjeet, sivu 2.

#### Akun irrottaminen

Irrota akku, jos Label Makeria ei aiota käyttää yli seitsemään päivään.

Surmista, että kaikki kaapelit on irrotettu, ennen poistat LiPo-akun.

#### Akun irrotus

- 1 Paina (a) ja avaa sitten Label Makerin sivukansi vetämällä painiketta ylös.
- 2 Poista akku akkulokerosta kuvan Kuva 3 osoittamalla tavalla.

Muista lukea LiPo-akun turvallisuusohjeet, sivu 2.

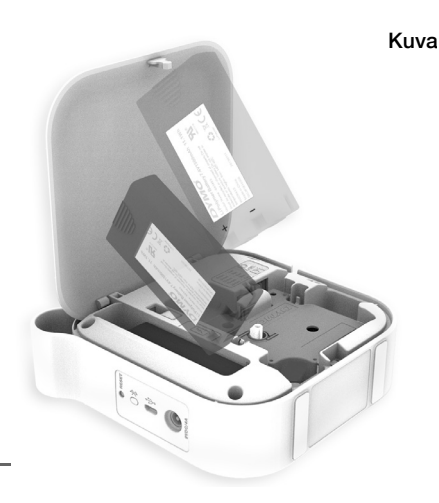

Kuva

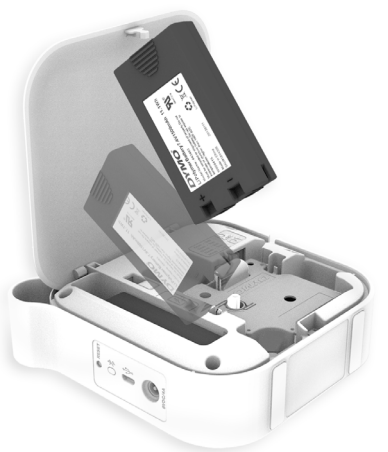

#### Akun lataaminen

Akun saa ladata vain Label Maker -tulostimen mukana toimitetulla DYMOn lataavalla muuntajalla. Akun lataaminen kokonaan vie noin 2,5–3 tuntia.

Paras suorituskyky saadaan, kun akku ladataan täyteen ennen Label Makerin käyttämistä.

Muista lukea LiPo-akun turvallisuusohjeet, sivu 2.

#### Akun lataaminen

- 1 Varmista, että akku on asennettu Label Makeriin.
- 2 Kytke virtajohto muuntajaan kuvan Kuva 4 mukaisesti.
- 3 Kytke muuntajan virtajohdon toinen pää Label Makerin takapuolella olevaan virtaliittimen ja toinen pää pistorasiaan. Katso Kuva 5.

Liikkuva akun tilavalo ilmaisee, että lataus on käynnissä. Akun lataus jatkuu, vaikka sammuttaisit Label Makerin.

Akun tilavalojen liike lakkaa ja ne alkavat palaa yhtenäisesti, kun akku on ladattu täyteen.

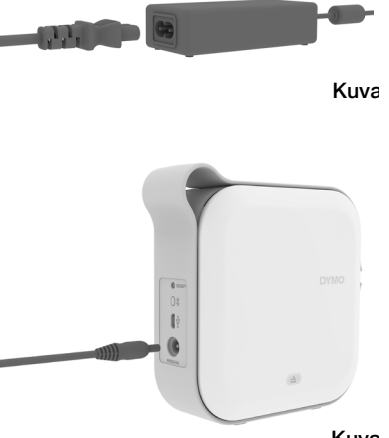

Kuva

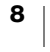

# Tarrakasetin asettaminen

label maker käyttää DYMO D1 -tarrakasetteja. Sivulla **www.dymo.com** on tietoja lisätarrakasettien ostamisesta.

#### Tarrakasetin asettaminen paikalleen

- 1 Paina (a) ja avaa sitten Label Makerin sivukansi vetämällä ulospäin.
- 2 Varmista, että teippi ja nauha ovat oikein kasetin päällä ja että **teippi liikkuu tarraohjainten alta**. Katso Kuva 6.

Kiristä nauhaa tarvittaessa kiertämällä sen kelaa myötäpäivään. Katso Kuva 7.

- 3 Aseta kasetti paikalleen ja paina sitä varovasti, kunnes se napsahtaa paikalleen.
- 4 Sulje Label Makerin sivukansi.

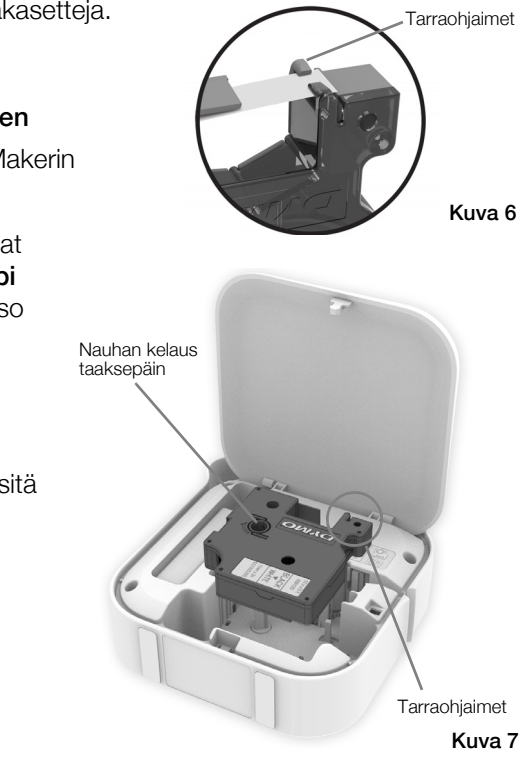

# Tarrojen leikkaaminen

Label Makerissa on automaattinen leikkuri, joka leikkaa jokaisen tarran tulostamisen jälkeen.

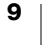

# Tarrojen tulostaminen mobiililaitteesta

Voit suunnitella ja tulostaa tarroja MobileLabeler Label Maker -tulostimella DYMO Connect -mobiilisovelluksen kautta.

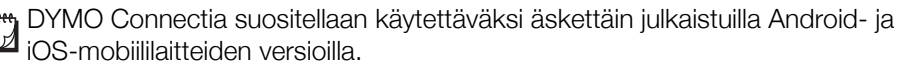

### Label Makerin ja mobiililaitteen määrittäminen laitepariksi

Muodosta laitepari Label Maker -tulostimen ja mobiililaitteen välille laitteen Bluetooth-asetuksista. Label Maker näkyy Bluetooth-laiteluettelossa nimellä **DYMO ML** *xxxx*, jossa *xxxx*-osa on yksilöllinen Label Maker -tulostinkohtaisesti.

Jos sinulta kysytään yhdistämiskoodia, anna koodiksi 0000.

#### Laiteparin muodostaminen iOS-laitteen kanssa

- 1 Ota Bluetooth-asetus käyttöön asetuksissa.
- 2 Yhdistä Label Maker napauttamalla OMAT LAITTEET -kohdassa DYMO ML xxxx.

Kun laiteparin muodostus on muutaman sekunnin kuluttua valmis, näkyviin tulee teksti **Yhdistetty**.

# Laiteparin muodostaminen Android-laitteen kanssa

- 1 Ota Bluetooth-asetus käyttöön asetuksissa.
- 2 Määritä Label Maker -laitepari napauttamalla Käytettävissä olevat laitteet -kohdassa DYMO ML xxxx.

Kun laiteparin muodostus on muutaman sekunnin kuluttua valmis, Label Maker tulee näkyviin **Yhdistetyt laitteet** -kohtaan.

| ✓ Asetukset Blueto                    | oth            |
|---------------------------------------|----------------|
| Bluetooth                             |                |
| Haettavissa nyt nimellä "Mac's Phone" |                |
| OMAT LAITTEET                         |                |
| DYMO ML 400E                          | Yhdistetty (i) |
|                                       |                |

| ← Bluetooth                                                     | HAE         |
|-----------------------------------------------------------------|-------------|
| Käytössä                                                        |             |
| Laitteesi ( ) oi<br>lähistöllä olevien laitteiden havaittavissa | n nyt<br>a. |
| Paritetut laitteet                                              |             |
| DYMO ML B018                                                    | \$          |
| Käytettävissä olevat laitteet                                   |             |

# DYMO Connect -sovelluksen lataaminen

DYMO MobileLabeler Label Maker -tulostin toimii langattomasti DYMO Connect mobiilisovelluksen kanssa. Sovellus on saatavana Apple<sup>®</sup>-sovelluskaupasta ja Google Play<sup>™</sup> -kaupasta.

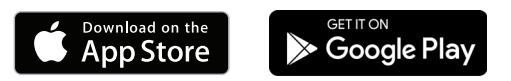

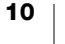

# **DYMO Connect - mobiilisovellus**

Tässä osiossa on lisätietoja DYMO Connect -mobiilisovelluksen ominaisuuksista.

### Aloitusnäyttö

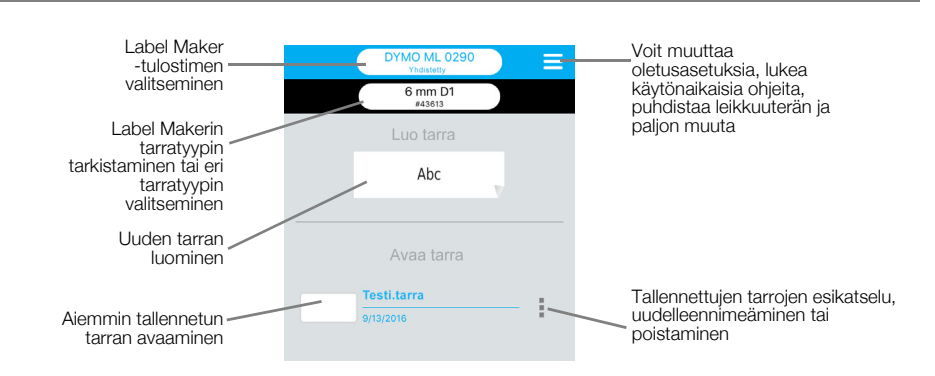

# Suunnittelunäyttö

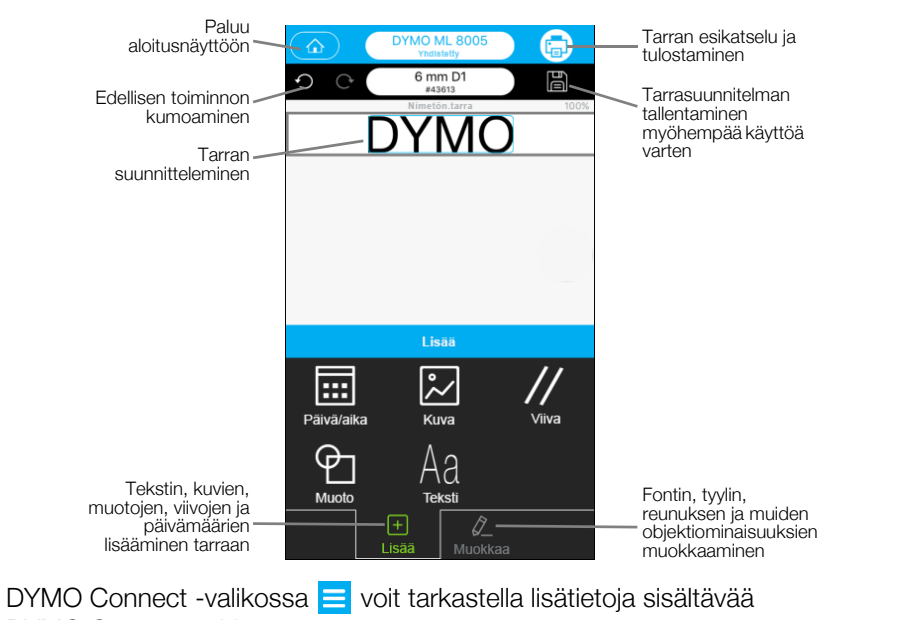

DYMO Connect -ohjetta.

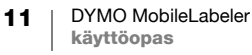

# Tarrojen tulostaminen tietokoneelta

Label Makerin voi yhdistää tietokoneeseen joko langatonta Bluetooth-tekniikkaa tai Label Makerin mukana toimitettua USB-kaapelia käyttämällä.

# DYMO Label -ohjelmiston lataaminen ja asentaminen

Label Makerilla voi tulostaa DYMO Label -ohjelmiston kautta.

#### Ohjelmiston asentaminen Windows®-tietokoneeseen

- 1 Lataa DYMO Label -ohjelmiston uusin versio DYMOn verkkosivuston support.dymo.com Support (Tuki) -osiosta.
- 2 Sulje kaikki avoimet Microsoft Office -sovellukset.
- 3 Kaksoisnapsauta asennuskuvaketta.

Asennusnäyttö tulee näkyviin muutaman sekunnin kuluttua.

4 Napsauta Asenna ja toimi asennusohjelman ohjeiden mukaan.

#### Ohjelmiston asentaminen Mac-tietokoneeseen

- 1 Lataa DYMO Label -ohjelmiston uusin versio DYMOn verkkosivuston support.dymo.com Support (Tuki) -osiosta.
- 2 Kaksoisnapsauta asennusohjelman kuvaketta ja toimi näyttöön tulevien ohjeiden mukaan.

# Label Makerin yhdistäminen tietokoneeseen

Label Maker yhdistetään tietokoneeseen käyttämällä Label Maker -tulostimen takapuolella olevaa USB-liitäntää.

Käytä vain Label Maker -tulostimen mukana toimitettua USB-kaapelia.

# Label Makerin yhdistäminen tietokoneeseen

- 1 Kytke USB-kaapeli Label Makerin takapuolella olevaan USB-porttiin.
- 2 Kytke USB-kaapelin toinen pää tietokoneen USB-porttiin.

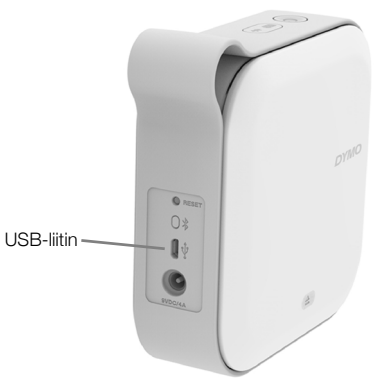

Kuv

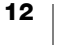

# **DYMO Label -ohjelmisto**

Seuraavassa kuvassa esitetään joitakin tärkeitä DYMO Label -ohjelmistossa käytettävissä olevia ominaisuuksia.

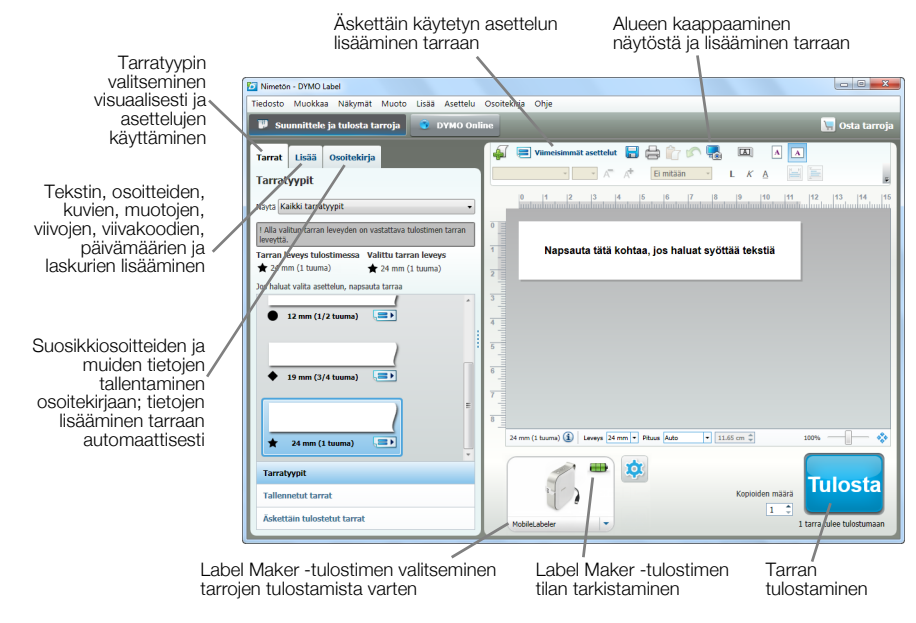

Tarkat tiedot ohjelmiston käyttämisestä on käytönaikaisessa ohjeessa ja DYMO Label -ohjelmiston käyttöoppaassa.

DYMO Label -ohjelmiston Ohje-valikosta voi avata seuraavat toiminnot:

- DYMO Label -ohjeet
- DYMO Label -käyttöopas

#### Label Maker -tulostimen tila

Label Maker -tulostimen tila näkyy DYMO Label -ohjelmiston ikkunassa. Seuraavassa taulukossa kuvataan Label Maker -tulostimen mahdolliset tilat.

| 8 🚥 🚥 | Label Maker on kytketty ja akku latautuu      |
|-------|-----------------------------------------------|
|       | Label Maker on kytketty ja akku ei lataudu.   |
| 8 🛲 🐻 | Label Maker on kytketty, ja akussa on ongelma |

Kun Bluetooth-symboli 😵 on näkyvissä, Label Maker on yhdistetty Bluetooth-tekniikkaa käyttämällä. Muussa tapauksessa Label Maker on yhdistetty USB-kaapelilla.

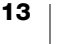

# Label Maker -tulostimen kunnossapito

Label Maker -tulostin on rakenteeltaan luotettava ja helppokäyttöinen. Käyttäjän huoltotoimia tarvitaan vain harvoin. Puhdista Label Maker säännöllisesti, niin se pysyy hyvässä käyttökunnossa.

# Leikkuuterän puhdistaminen

Puhdista leikkuuterä aina, kun vaihdat tarrakasetin.

#### Leikkuuterän puhdistus

- 1 Paina (a) ja avaa sitten Label Makerin sivukansi vetämällä painiketta ylös.
- 2 Poista tarrakasetti.
- 3 Varmista Label Makeriin on kytketty virta ja se on määritetty laitepariksi DYMO Connect -sovelluksen sisältävän mobiililaitteen kanssa.
- 4 Avaa DYMO Connect ja napauta ≡.
- 5 Napauta Leikkurin puhdistus ja napauta sitten Tuo leikkausterä näkyviin.
   Leikkuuterä siirtyy kohtaan, jossa voit

puhdistaa sen molemmat puolet.

Leikkuuterä on erittäin terävä. Ole

6 Puhdista terän molemmat puolet alkoholilla kostutetulla pumpulilla.

varovainen, kun puhdistat sitä.

- $\triangle$ 
  - 7 Kun terä on puhdistettu, napauta DYMO Connectissa **Piilota leikkausterä**.

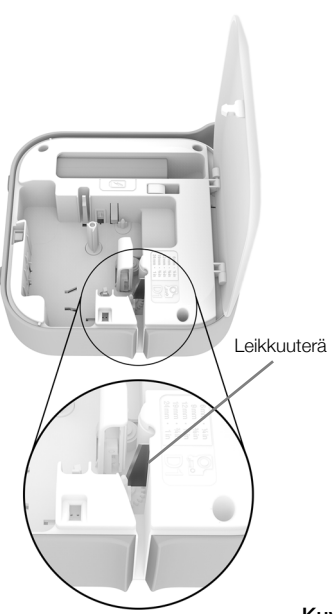

Kuva

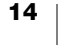

# Tulostuspään puhdistaminen

Tulostuspää on erittäin herkkä laite, joten sitä on käsiteltävä hyvin hellävaraisesti puhdistettaessa.

#### Tulostuspään puhdistus

- 1 Irrota muuntaja, jos se on kiinni tulostimessa.
- 2 Paina (a) ja avaa sitten Label Makerin sivukansi vetämällä painiketta ylös.
- 3 Poista tarrakasetti ja akku.
- 4 Poista pöly ja muut tarrakasettitilan sisään joutuneet roskat pienellä pehmeällä harjalla tai pumpulipuikolla.
- 5 Pyyhi tulostuspää vanutupolla ja pienellä määrällä alkoholia. Katso Kuva 10.
- 6 Aseta tarrakasetti paikalleen ja sulje kansi.

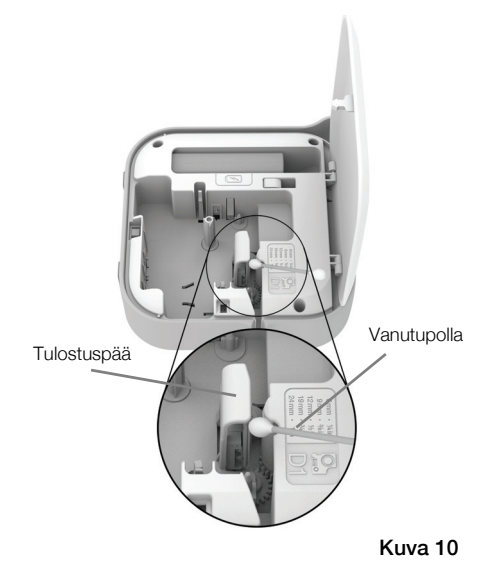

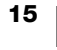

# Vianmääritys

Käy seuraavat kohdat läpi, jos Label Makerin kanssa ilmenee ongelmia.

Jos tulostimessa näkyy virhe, yritä poistaa virhe katkaisemalla virta ja kytkemällä virta takaisin päälle.

# Yleinen

| Ongelma/virhesanoma         | Ratkaisu                                                                                                    |                                                                                                    |                                                                                                    |
|-----------------------------|----------------------------------------------------------------------------------------------------|----------------------------------------------------------------------------------------------------|----------------------------------------------------------------------------------------------------|
| Tarraa ei tulostettu oikein | <ul> <li>Varmista, ett<br/>alueella ja ett</li> <li>Varmista, ett<br/>langattomista<br/>mikroaaltouu<br/>langattomat<br/>mikroaaltolin<br/>laitteet), jotka<br/>aikana.</li> </ul> | ä Label Maker on<br>ä kahden laitteen<br>ä Label Maker on<br>a laitteista (mukaar<br>init, langattomat pu<br>videokamerat, ulko<br>kit, langattomat pe<br>a saattavat aiheutta | mobiililaitteen kantama-<br>välillä ei ole esteitä.<br>etäällä muista<br>n lukien rajoituksetta<br>uhelimet, loisteputkivalot,<br>ona olevat<br>eliohjaimet ja Zigbee-<br>aa häiriöitä tulostuksen |
|                             | <ul> <li>Varmista, ett<br/>tulostukseen<br/>yhteyksiä ei o<br/>suoratoisto E<br/>Bluetooth-ku</li> </ul>                                                                           | ä mitään muita, hä<br>mahdollisesti aihe<br>ole aktiivisena. Täll<br>Bluetooth-kaiuttimii<br>iulokkeisiin ja niin e                                                            | iriöitä Label Maker -<br>uttavia Bluetooth-<br>aisia ovat esimerkiksi<br>n, äänipuhelut<br>edelleen.                                                                                               |
| Tarratukos                  | <ol> <li>Poista kasett</li> <li>Varmista, ett</li> <li>ja että teippi</li> <li>Kiristä nauha</li> </ol>                                                                            | ti Label Maker -tuk<br>ä teippi ja nauha o<br><b>liikkuu tarraohja</b> i<br>aa tarvittaessa kieri                                                                              | ostimesta.<br>vat oikein kasetin päällä<br>i <b>nten alta</b> .<br>tämällä sen kelaa                                                                                                    |
|                             | myötäpäivää                                                                                                    | n.                                                                                                    |                                                                                                    |
|                             | o                                                                                                    | ikein                                                                                                    | Väärin                                                                                                    |
|                             | Nauhan kelaus<br>taaksepäin                                                                                                    |                                                                                                    | Tarraohjaimet<br>Leikkurin<br>paikka                                                                                                    |
|                             | 3 Varmista, ett<br>tarraohjaintei                                                                                                    | ä teippi ulottuu väl<br>n yli ja ettei se jää j                                                                                                    | nintään 3 millimetriä<br>umiin ohjainten alle.                                                                                                    |
|                             | 4 Aseta kasett                                                                                                    | i Label Maker -tulo                                                                                                    | stimeen.                                                                                                    |

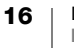

| Ongelma/virhesanoma                                              | Ratkaisu                                                                                                    |  |
|------------------------------------------------------------------|----------------------------------------------------------------------------------------------------|--|
| Huono tulostuslaatu                                              | <ul> <li>Käytä vain DYMO D1 -tarrakasetteja.</li> <li>Lataa akku kytkemällä lataava muuntaja Label Makeriin.<br/>Katso Akun lataaminen.</li> <li>Puhdista tulostuspää. Katso Tulostuspään<br/>puhdistaminen.</li> <li>Varmista, että tarrakasetti on oikein paikallaan.</li> <li>Vaihda tarrakasetti.</li> </ul> |  |
| Leikkuri toimii huonosti                                         | <ul> <li>Käytä vain DYMO D1 -tarrakasetteja.</li> <li>Puhdista leikkuuterä. Katso Leikkuuterän<br/>puhdistaminen.</li> </ul>                                                                                                    |  |
| Label Maker -virhe; virran<br>LED-merkkivalo vilkkuu<br>nopeasti | <ul> <li>Varmista, että tarrakasetti on oikein paikoillaan ja ettei<br/>siinä ole tuloksia tai se ei ole tyhjä.</li> <li>Varmista, että akku on oikein paikallaan.</li> <li>Varmista, että akkutilan kaksi on suljettu.</li> <li>Lataa akku. Katso Akun lataaminen.</li> </ul>                                   |  |
| Label Maker ei käynnisty                                         | <ul> <li>Varmista, että akku on oikein paikallaan.</li> <li>Varmista, että Label Maker on kytketty pistorasiaan.</li> <li>Lataa akku. Katso Akun lataaminen.</li> </ul>                                                                                                    |  |
| Label Maker ei tulosta                                           | <ul> <li>Varmista, että tarrakasetti on oikein paikallaan.</li> <li>Akun lataustaso voi olla liian alhainen tulostusta varten.</li> <li>Lataa akku ja tulosta tarra uudelleen. Katso Akun lataaminen.</li> </ul>                                                                                                 |  |
| Akku ei lataudu                                                  | <ul> <li>Varmista, että akku on paikallaan.</li> <li>Varmista, että Label Maker on kytketty pistorasiaan.<br/>Katso Akun lataaminen.</li> </ul>                                                                                                    |  |
| Akun virtataso on alhainen                                       | Lataa akku. Katso Akun lataaminen.                                                                                                    |  |

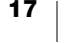

# **Bluetooth-yhteys**

Monet yhteysongelmat voidaan ratkaista nopeasti irrottamalla muuntaja, poistamalla akku ja asettamalla akku takaisin paikalleen.

Turvallisuussyistä kaikki johdot on irrotettava, kun LiPO-akkua käsitellään.

| Ongelma                                                                                                    | Ratkaisu                                                                                                    |
|----------------------------------------------------------------------------------------------------|----------------------------------------------------------------------------------------------------|
| Label Makerin tilana näkyy <b>Ei</b><br><b>yhdistetty</b> tai se ei näy DYMO<br>Connect -mobiilisovelluksen<br>tulostinluettelossa | Varmista, että Label Makeriin on kytketty virta.                                                                          |
|                                                                                                    | <ul> <li>Varmista, että Label Maker ja laitteesi on määritetty<br/>laitepariksi laitteen asetuksissa.</li> </ul>          |
|                                                                                                    | <ul> <li>Sulje DYMO Connect -sovellus ja käynnistä<br/>se uudelleen.</li> </ul>                                           |
| Laitepariksi määritetty Label                                                                                                    | Varmista, että Label Makeriin on kytketty virta.                                                                          |
| Maker ei muodosta yhteyttä<br>laitteen Bluetooth-asetuksissa                                                                       | <ul> <li>Poista Label Makerin laiteparimääritys mobiililaitteestasi<br/>ja määritä laitepari sitten uudelleen:</li> </ul> |
|                                                                                                    | iOS                                                                                                    |
|                                                                                                    | <ul> <li>Napauta ensin DYMO ML xxxx ja sitten Unohda<br/>tämä laite.</li> </ul>                                           |
|                                                                                                    | Android                                                                                                    |
|                                                                                                    | <ul> <li>Napauta ensin DYMO ML xxxx ja sitten Unohda.</li> </ul>                                                          |
| Todennusvirhe                                                                                                    | Käynnistä Label Maker uudelleen katkaisemalla virta.                                                                      |
|                                                                                                    | 1 Katkaise virta Label Makerista.                                                                                         |
|                                                                                                    | 2 Irrota muuntaja ja poista akku.                                                                                         |
|                                                                                                    | <ol> <li>Aseta akku takaisin paikalleen ja kytke muuntaja<br/>takaisin kiinni.</li> </ol>                                 |
|                                                                                                    | 4 Käynnistä Label Maker.                                                                                                  |

Jos tarvitset muuta tukea, käytä DYMOn verkkosivuston http://support.dymo.com Support-osiota.

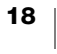

# **Tekniset tiedot**

| DYMO MobileLabeler | <sup>-</sup> Label Maker | -tulostin |
|--------------------|--------------------------|-----------|
|--------------------|--------------------------|-----------|

| Mitat (L x K x S)                  | 55,4 mm x 147,2 mm x 146 mm                                                  |
|------------------------------------|------------------------------------------------------------------------------|
| Paino (ilman akkua)                | 494 grammaa                                                                  |
| Suurin tulostusleveys              | 19 mm                                                                        |
| Tarran enimmäisleveys              | 24 mm                                                                        |
| Tarratyyppi                        | DYMO D1 -tarrakasetit                                                        |
| Akku                               | LiPolymer 7,4 V 1 500 mAh 11,1 Wh                                            |
| Virtasovitin                       | 9 V DC, 4 A                                                                  |
| Tulostusmenetelmä                  | Lämpösiirto                                                                  |
| Tulostustarkkuus                   | 300 dpi                                                                      |
| USB                                | Täysnopeuksinen USB 2.0                                                      |
| Bluetooth <sup>®</sup> -versio     | BR/EDR 2.1 tai uudempi                                                       |
| Bluetooth <sup>®</sup> -kantama    | ≤ 10 metriä                                                                  |
| Säännösten mukaiset<br>hyväksynnät | FCC, IC, TUV CB, RCM, R-NZ, RoHS, REACH                                      |
| Takuu                              | 2 vuoden rajoitettu takuu (täydellinen takuulauseke on pika-aloitusoppaassa) |

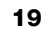

# **Dokumentaation palaute**

Pyrimme jatkuvasti kehittämään tuotteidemme käyttöohjeita. Palautteesi on erittäin tervetullutta.

Ole hyvä ja lähetä meille käyttöohjeitamme koskevia kommentteja tai ehdotuksia. Anna palautteesi yhteydessä seuraavat tiedot:

- Tuotteen nimi, mallinumero ja käyttöoppaan sivunumero
- Lyhyt kuvaus (väärät tai epäselvät ohjeet, tarkennusta vaativat kohdat tms.).

Myös täysin uudet ohjeaihe-ehdotukset ovat tervetulleita, jos dokumentaatiosta mielestäsi puuttuu jotain tärkeää.

Lähetä sähköpostia osoitteeseen: dymo.docfeedback@newellco.com

Huomaa, että tämä sähköpostiosoite on vain käyttöohjetta koskevaa palautetta varten. Jos sinulla on tekniikkaan liittyvä kysymys, ota yhteyttä DYMOn asiakastukeen (http://support.dymo.com).

# Ympäristötiedot

Ostamasi laitteiston tuotanto on vaatinut luonnonvarojen hyväksikäyttämistä. Laite voi sisältää terveydelle ja ympäristölle vaarallisia ainesosia.

Suosittelemme sopivien kierrätysjärjestelmien hyödyntämistä laitteen hävittämisen yhteydessä, jotta vältät kuormittamasta ympäristöä turhaan. Sopivat kierrätysjärjestelmät kykenevät kierrättämään valtaosan laitteen materiaaleista täysin ympäristöystävällisesti.

Laitteeseen merkitty "ruksattu roskissymboli" ilmaisee, että laite tulee hävittää kierrättämällä se oikeaoppisesti.

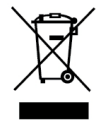

Ota yhteyttä paikallisiin kierrätys- ja jäteviranomaisiin, jos kaipaat lisätietoa tämän tuotteen hävittämisestä, uudelleen käyttämisestä tai kierrättämisestä.

Voit ottaa yhteyttä myös DYMOon, jos haluat lisätietoja tuotteidemme ympäristökuormituksesta.

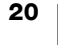